## Så bokar du tid (som invånare) till vaccination mot covid-19

- Gå in på <u>www.1177.se/Halland/boka-vaccination-covid-19</u> (Obs! Använd webbläsare som Edge eller Google Chrome, Explorer fungerar inte)
- Välj vårdcentral
- Klicka på Boka tid
- Ingen inloggning krävs
- Kan boka för 1 eller 2 personer, för dos 1 eller dos 2

Vårdcentralen Västra Vall - Breared **Bokning av tid Region Halland** Syfte för besök: Covid-19 vaccination (endast hushåll med hemtjänst) ▼ Besökstyp: Bokning för en person - dos 1 • Nästa Vårdcentralen Västra Vall - Breared **Bokning av tid** Region Halland Syfte för besök: Covid-19 vaccination (endast hushåll med hemtjänst) Besökstyp: Bokning för en person - dos 1 • -- välj --Bokning för en person - dos 2 Bokning för två personer - dos 1 Bokning för två personer - dos 2

Vårdcentralen Västra Vall - Breared

# Bokning av tid

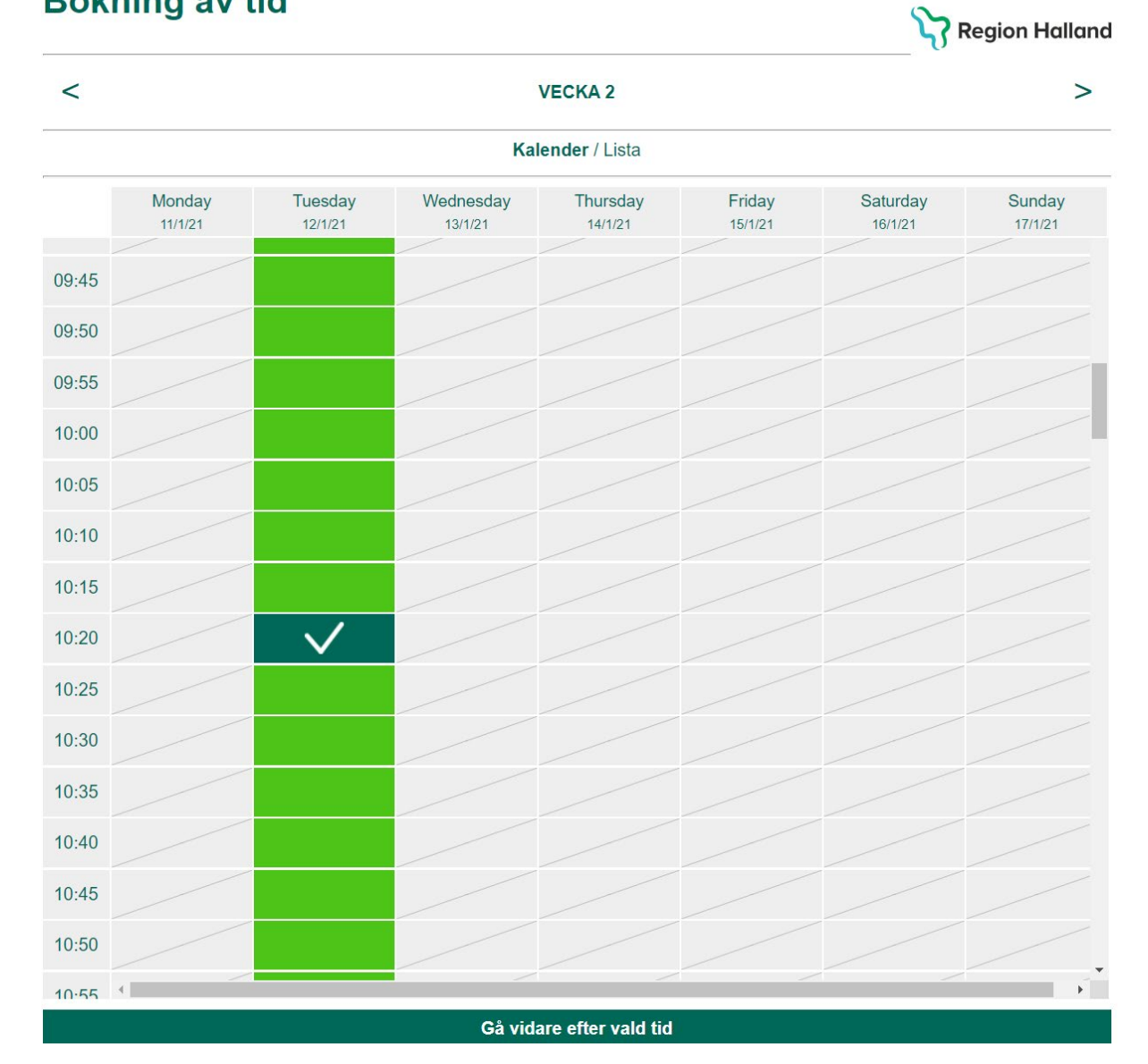

| Vårdcentralen Västra Vall - Breared | svenska english |
|-------------------------------------|-----------------|
| Bokning av tid                      | Region Halland  |
| Personuppgifter - Person 1          |                 |
| Personnummer * 19 🔻                 |                 |
| Förnamn *                           |                 |
| Efternamn *                         |                 |
| Mobilnummer *                       |                 |
| E-postadress *                      |                 |
| Nãoto                               |                 |
|                                     |                 |
| Avbryt bokning                      |                 |

Obs! Viktigt att fylla i mobilnummer och e-post för då kommer bokningsbekräftelse med bokningsnummer vilket används vid ombokning samt för att komma ihåg vilken tid man bokat.

Men om personen inte har mobil eller e-post – skriv 000000000 (10 nollor) i fältet för mobilnummer. E-post kan lämnas utan att fylla i något.

| Vårdcentralen Västra Vall - Breared                                                           | svenska english    |
|-----------------------------------------------------------------------------------------------|--------------------|
| Bokning av tid                                                                                | Region Halland     |
| Hälsodeklaration                                                                              |                    |
| Är du allergisk mot något som INTE avser pollen, husdjur eller insekter?                      |                    |
| 🔵 Ja 🕑 Nej                                                                                    |                    |
| Har du vid tidigare vaccinationer fått en så allvarlig reaktion att du kontaktat sjukvård?    |                    |
| 🔾 Ja 🕑 Nej                                                                                    |                    |
| Har du reagerat med svår allergi på något annat?                                              |                    |
| 🔘 Ja 🚫 Nej                                                                                    |                    |
| Har du blödarsjuka eller annan ökad blödningsbenägenhet?                                      |                    |
| 🔘 Ja 🚫 Nej                                                                                    |                    |
| Har du någon sjukdom/tillstånd som påverkar immunförsvaret (bortopererad mjälte, autoimmun sj | ukdom, SLE)?       |
| 🔿 Ja 🔿 Nej                                                                                    |                    |
| Har du någon lever-, eller njursjukdom?                                                       |                    |
| 🔿 Ja 🚫 Nej                                                                                    |                    |
| Har du vaccinerats mot något annat än Covid-19 de senaste 14 dagarna?                         |                    |
| 🔿 Ja 🔿 Nej                                                                                    |                    |
| Behandlas du med några läkemedel regelbundet?                                                 |                    |
| 🗸 Ja 🔿 Nej                                                                                    |                    |
| Har du någon blodsmitta?                                                                      |                    |
| 🔿 Ja 🕢 Nej                                                                                    |                    |
| Ammar du?                                                                                     |                    |
| 🔿 Ja 🕢 Nej                                                                                    |                    |
| Är du gravid?                                                                                 |                    |
| 🔿 Ja 🕢 Nej                                                                                    |                    |
| Planerar du att bli gravid inom tre månader?                                                  |                    |
| 🔿 Ja 🕑 Nej                                                                                    |                    |
| Utlandsresa                                                                                   |                    |
| Ska du vaccinera dig p.g.a utlandsresa? 🔘 Ja 🛛 🕢 Nej                                          |                    |
| Godkänn uppgifter                                                                             |                    |
| Jag vill ta emot påminnelser och bokningsbekräftelser via                                     |                    |
| C E-post                                                                                      |                    |
| SWS                                                                                           |                    |
| ○ Jag samtycker till att mottagningen sparar mina kontaktuppgifter för utskick av information | on och erbjudanden |
| Samtycke till hantering av mina personuppgifter                                               |                    |
| Spara                                                                                         |                    |
| Aubert betreine                                                                               |                    |

 Várdcentralen Västra Vall - Breared

 Segion Halland

 Tack för din bokning.

 Tack för din bokning.

 Tack för din bokning.

 Tack för din bokning.

 Tack för din bokning.

 Tack för din bokning.

 Tack för din bokning.

 Tack för din bokning.

 Tack för din bokning för en person - dos 1

 Besökstyp:
 Bokning för en person - dos 1

 Patienter:
 1

 Bokningskod:
 4846632

#### Om du hjälper till med bokning för annan person:

Tänk på att

• Be personen skriva ner dag och tid för besök samt **bokningskod**. Meddela att bokningskoden behöver anges om man skulle behöva omboka sin tid.

Sms-bekräftelse som invånaren som angett mobiltelefon får.

Tack för din bokning hos oss på Vårdcentralen Västra Vall - Breared. Ditt besök är inbokat <u>klockan 10:20</u> 2021-01-12. Din bokningskod är: <u>4846632</u>

### Bekräftelse via e-post

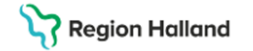

Tack för din bokning!

Ditt besök är inbokat klockan 10:15 2021-01-19. Din bokningskod är: 4119798

Ta med din legitimation till besöket. Om du blir förkyld eller får andra symtom ska du omboka din tid för vaccination.

Välkommen till Vårdcentralen Västra Vall - Breared!

Tel 0340-482100 <u>https://www.1177.se/Hitta-vard/Kontakt/?hsaid=SE2321000115-O21398</u> Västra Vallgatan 14 43244 Varberg <u>Hitta hitt</u>

För avbokning eller ändringar, klicka här.

### Ombokning och avbokning av tid

- Gå in på <u>www.1177.se/Halland/boka-vaccination-covid-19</u>
- Välj vårdcentral
- Klicka på Omboka och avboka tid
- Eller klicka på länken i bokningsbekräftelsen via e-post

Bokningskoden får invånaren med bokningsbekräftelsen via sms och e-post.

| Vårdcentralen Va  | ästra Vall - Breared           |                             |                |
|-------------------|--------------------------------|-----------------------------|----------------|
| Min bokı          | ning                           |                             | Region Halland |
| Obligatoriskt att | fylla i båda fälten för att än | ıdra eller avboka ett besök |                |
| Telefonnummer:    | 0702151515                     |                             |                |
| Bokningskod:      | 4846632                        |                             |                |
|                   |                                | Öppna                       |                |
|                   |                                |                             |                |
|                   |                                |                             |                |
|                   |                                |                             |                |
| Vårdcentrale      | n Västra Vall - Breared        |                             |                |
| Min bo            | kning                          |                             | Region Halland |
| Tid:              | 12/01/21 10:20                 |                             | 0              |
| Besökstyp:        | Bokning för en person -        | dos 1                       |                |
|                   |                                | Ändra tid                   |                |
|                   |                                | Ta bort bokning             |                |
|                   |                                |                             |                |

Vårdcentralen Västra Vall - Breared

## Ändra tid

| Monday<br>11/1/21       Tuesday<br>12/1/21       Wednesday<br>13/1/21       Thursday<br>14/1/21       Friday<br>15/1/21       Saturday<br>16/1/21       Sunday<br>17/1/21         Image: State of the state of the sta                                                                          |
|----------------------------------------------------------------------------------------------------|
| $ \left[ \begin{array}{cccc} & & & & & & & & & & & & & & & & & $                                                                                                    |
| $ \begin{array}{c ccccccccccccccccccccccccccccccccccc$                                                                                                    |
| 3       Image: Second second sec                        |
| 1       1       1       1       1       1       1       1       1       1       1       1       1       1       1       1       1       1       1       1       1       1       1       1       1       1       1       1       1       1       1       1       1       1       1       1       1       1       1       1       1       1       1       1       1       1       1       1       1       1       1       1       1       1       1       1       1       1       1       1       1       1       1       1       1       1       1       1       1       1       1       1       1       1       1       1       1       1       1       1       1       1       1       1       1       1       1       1       1       1       1       1       1       1       1       1       1       1       1       1       1       1       1       1       1       1       1       1       1       1       1       1       1       1       1       1       1       1       1                                                                                                          |
| i     i     i     i     i     i     i       i     i     i     i     i     i     i       i     i     i     i     i     i     i                                                                                                    |
| Image: selection of the selection of the |
|                                                                                                    |
|                                                                                                    |
|                                                                                                    |
|                                                                                                    |
|                                                                                                    |
|                                                                                                    |
|                                                                                                    |
|                                                                                                    |
|                                                                                                    |
|                                                                                                    |

#### Om du hjälper till med bokning för annan person:

Tänk på att

• Be personen skriva ner dag och tid för besök. Meddela att **samma bokningskod** som tidigare gäller så de har kvar den ifall de skulle behöva ändra tiden igen.

Sms-bekräftelse som invånare som angett mobilnummer får.

Din bokning på Vårdcentralen Västra Vall - Breared är nu ändrad till <u>kl</u> <u>11:20 2021-01-13</u>.

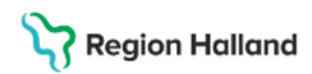

Ditt besök är nu ombokat till klockan 11:40 2021-01-19.

Välkommen till Vårdcentralen Västra Vall - Breared!

Tel 0340-482100 https://www.1177.se/Hitta-vard/Kontakt/?hsaid=SE2321000115-O21398 Västra Vallgatan 14 43244 Varberg Hitta hit!

För avbokning eller ändringar, klicka här.